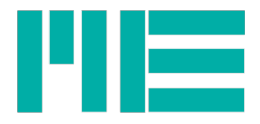

# Datenlogger GSV-2MSD-DI Bedienungsanleitung

Stand: 26.08.2015

ME-Meßsysteme GmbH Neuendorfstr. 18a 16761 Hennigsdorf

Tel.: +49 3302 78620 60 Fax: +49 3302 78620 69 Mail: info@me-systeme.de Web: www.me-systeme.de

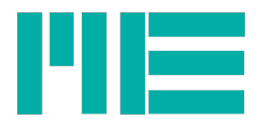

# Inhaltsverzeichnis

| DMS-Datenlogger GSV-2MSD-DI               | 4  |
|-------------------------------------------|----|
| Anschluss und Inbetriebnahme              | 4  |
| Bedienung des Menüs                       | 4  |
| Logger-Menü                               | 4  |
| Beschreibung des Logger-Menüs:            | 5  |
| Hinweise                                  | 6  |
| Messverstärker-Menü                       | 6  |
| Beschreibung des Messverstärker-Menüs     | 7  |
| Hinweise                                  | 8  |
| Beschreibung der Tasten                   | 9  |
| Zahlenformat                              | 9  |
| Beschreibung der LEDs                     | 10 |
| Maximal- Minimal- und Mittelwert          | 10 |
| Aufnahme von Messdaten in Datei           | 11 |
| USB Betrieb                               | 12 |
| Stromversorgung per USB-Anschluss         | 12 |
| USB Treiber                               | 12 |
| Treiberinstallation                       | 13 |
| Schnittstellennummer / COM-Port ermitteln | 14 |
| Abmessungen                               |    |
| Anschlussbelegung                         |    |
| Anschlussplan für DMS Brücken             | 19 |
| Technische Daten                          |    |
|                                           |    |

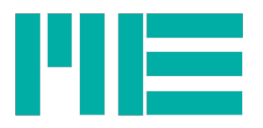

# DMS-Datenlogger GSV-2MSD-DI

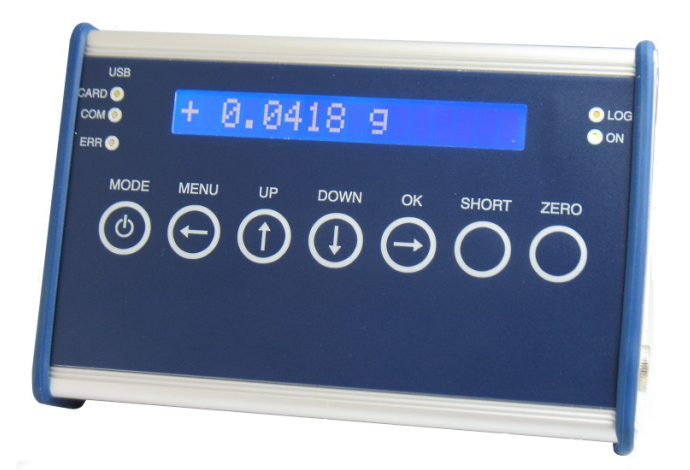

## Anschluss und Inbetriebnahme

Zum Einschalten bitte die MODE Taste so lange drücken, bis die Display-Beleuchtung eingeschaltet wird.

Das Gerät enthält einen Akkumulator, der durch Anschluss des mitgelieferten Steckernetzteils geladen wird.

Während das Ladens blinkt die LED "ON".

Zum Ausschalten betätigen Sie bitte die MODE Taste (außerhalb des Menüs) lange und bestätigen die folgende Meldung "Ausschalten? (OK)" mit Druck auf die OK Taste.

Für den Datenlogger verwenden Sie bitte eine SDHC Speicherkarte, Klasse 6 oder Klasse 10, jedoch keine **UHS-2**.

### Bedienung des Menüs

Das Gerät bietet zwei Hauptmenüs:

#### Logger-Menü

Das Logger Menü bietet folgende Funktionen:

- · Ansicht und Einstellung des Modus zur Datenaufzeichnung auf die SD-Karte,
- · Auswahl zum Modus des USB-Anschlusses,
- Auswahl zum Verhalten der Displaybeleuchtung,
- Anzeige des Ladezustands,
- Setzen von Datum und Uhrzeit
- Auswahl von Zusatzfunktionen, wie z.B. Anzeige und Aufzeichnung des maximalen, minimalen und des durchschnittlichen Messwertes.

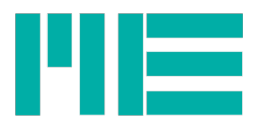

In das Logger-Hauptmenü gelangen Sie durch kurzen Druck auf die MODE Taste aus der Messwertanzeige heraus oder über den letzten Eintrag des Messverstärker-Hauptmenüs.

| Beschreibung | des | Logger-Menüs: |
|--------------|-----|---------------|
|              |     |               |

| Menüeintrag<br>Ebene 1                                                                    | Menüeintrag Ebene 2                                                                                                    | Menüeintrag Ebene 3                                                                                                    |
|-------------------------------------------------------------------------------------------|----------------------------------------------------------------------------------------------------|----------------------------------------------------------------------------------------------------|
| <mark>Aufnahme</mark><br>AN, AUS, mitOK                                                   | → <mark>Set.Aufn: AN</mark> Dauernde Messdatenaufzeichnung auf<br>die SD-Karte                                                                                                    |                                                                                                    |
|                                                                                           | Set.Aufn: mitOK Messdatenaufzeichnung auf die SD-<br>Karte, solange die OK-Taste (bei Messwertanzeige)<br>gedrückt ist                                                                                                    |                                                                                                    |
|                                                                                           | -Set.Aufn: AUS Keine Aufzeichnung                                                                                                    |                                                                                                    |
| USBtyp:<br>Komm, SDkart, kein                                                             | -Set.USB: SDkart Das Gerät ist am USB-Anschluss ein<br>Massenspeichergerät, welches Zugriff auf die Daten<br>der SD-Karte bietet. Gleichzeitiges Aufnehmen von<br>Messwerten auf Datei ist nicht möglich. Wenn Sie<br>diesen Modus aktivieren, wird die Aufnahme ggf.<br>abgeschaltet.     |                                                                                                    |
|                                                                                           | →Set.USB: Komm Das Gerät ist im seriellen USB-<br>Modus. Hierbei können unsere<br>Kommunikationsprogramme (zB GSVcontrol,<br>GSVmulti) verwendet werden. Beim ersten Anschließen<br>wird ein Standardtreiber geladen, s.u.                                                                 |                                                                                                    |
|                                                                                           | → <mark>Set.USB: kein</mark> USB ist abgeschaltet.                                                                                                    |                                                                                                    |
| <mark>Bat:</mark><br>Füllstandsbalken<br>oder <mark>Ladend</mark> (mit<br>Prozentanzeige) | JUSB Power: AN, AUS<br>Wenn die Stromversorgung per USB-Anschluss an ist,<br>kann der GSV-2MSD-DI über den USB-Bus versorgt<br>werden, wenn es an einen PC angeschlossen und als<br>USB-Gerät konfiguriert ist. Ist das Gerät ausgeschaltet,<br>kann hiermit auch der Akku geladen werden. | <ul> <li>→Set: USBpwr AN</li> <li>→Set USBpwr AUS</li> <li>Stromversorgung</li> <li>über USB ein- oder</li> <li>ausschalten</li> </ul> |
| Licht<br>AN, Auto                                                                         | - <mark>-Set: Licht AN</mark> Displaybeleuchtung ist dauerhaft an                                                                                                    |                                                                                                    |
|                                                                                           | Set: Licht Auto Displaybeleuchtung geht bei<br>Tastendruck und im Menü an und erlischt nach ca. 5<br>Sekunden - dadurch hält der Akku etwas länger.                                                                                                    |                                                                                                    |
| Datum / Uhrzeit                                                                           | -JDatum TT Mon JJJJ                                                                                                    | <b>-}</b> Einstellung des<br>Datums                                                                                                    |

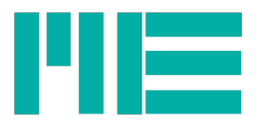

| Menüeintrag<br>Ebene 1 | Menüeintrag Ebene 2                                                                                                    |                                     | Menüeintrag Ebene 3                                  |
|------------------------|----------------------------------------------------------------------------------------------------|-------------------------------------|------------------------------------------------------|
|                        | -JUhrzeit HH:MM:SS                                                                                                    |                                     | ➔Einstellung der<br>Uhrzeit                          |
|                        |                                                                                                    |                                     | (siehe Beschreibung<br>der Zahleinstellung<br>unten) |
| <b>Messmodus</b>       | <b>⊰<mark>SetModus:</mark> normal: Nur A</b>                                                                                       | nzeige des aktuellen                |                                                      |
| normal, MaxMin         | Messwertes                                                                                                    |                                     |                                                      |
|                        | SetModus: MaxMin:Der Maximal- Minimal oder<br>Mittelwert kann im Display angezeigt und alle drei in<br>Datei aufgezeichnet werden. |                                     |                                                      |
| Menüeintrag Ebene 1    | Menüeintrag Ebene 2                                                                                                    | Menüeintrag Ebene 3                 | Menüeintrag Ebene 4                                  |
| Aufnahmeoptionen       | → <mark>Zeilenelemente</mark>                                                                                                    | <b>⊰</b> Mit Datum: Ja/Nein         | - <b>∋</b> Mit […] Nein/Ja                           |
|                        |                                                                                                    | -∋ <mark>Mit Uhrzeit:Ja/Nein</mark> | d.h. Umschaltung auf                                 |
|                        |                                                                                                    | <mark>⊰</mark> Mit Einheit: Ja/Nein | gewählte Einstellung                                 |
|                        | -Jateioptionen                                                                                                    | - <mark>⊰</mark> Kopfzeile: Ja/Nein |                                                      |
|                        |                                                                                                    | - Zeilenanzahl                      | <b>-∋</b> Einstellung der max.<br>Datei-Zeilenanzahl |
|                        |                                                                                                    | - <mark>-</mark> Zeitdauer          | ➔Einstellung der max.<br>zeitl. Dauer der Datei      |
|                        | - Verzeichnis                                                                                                    | <b>→</b> Jeden Monat                |                                                      |
|                        |                                                                                                    | <b>⊰</b> Jeden Tag                  |                                                      |

#### Hinweise

- Wenn in Ebene 1 eine Einstellung in Klammern gesetzt ist, bedeutet dies, dass diese Einstellung zwar ausgewählt, aber zur Zeit nicht aktiv ist. Dies ist der Fall, wenn die Voraussetzungen für diesen Betriebsmodus nicht gegeben sind. Beispiele:
- Aufnahme (an): SD-Karte nicht eingelegt oder schreibgeschützt oder voll oder defekt.
- USBtyp: (SDkart): USB-Kabel nicht abgeschlossen oder keine SD-Karte eingelegt

#### Messverstärker-Menü

Das Messverstärker-Menu dient zur Einstellung von Parametern des Messverstärkers, wie zum Beispiel:

- Sensorskalierungsfaktor
- Einheit
- Benutzerdefinierbarer Offset
- Parameterspeicher

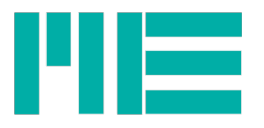

In das Messverstärker-Hauptmenü gelangen Sie durch Druck auf die MENU Taste aus der Messwertanzeige heraus.

| Menüeintrag Menüeintrag Ebene 2<br>Ebene 1                                                                                                    | Menüeintrag Ebene 3                                                                                                    |
|----------------------------------------------------------------------------------------------------|----------------------------------------------------------------------------------------------------|
| Sensor Konfig.<br>→Einheit<br>→Messbereich                                                                                                    | Einheit auswählen <sup>1</sup><br>Zahleinstellung des physikalischen Nennwertes<br>des Sensors. <sup>2</sup><br>Zahleinstellung des elektrischen Kennwertes des<br>Sensors. <sup>2</sup>                                                                                                    |
| Dehnungsanalyse   →K-Faktor setzen   →Brückentyp                                                                                                    | <ul> <li>Zahleinstellung des K-Faktors zwischen 0,2<br/>und 258<sup>3</sup></li> <li>Vollbrücke: Vollbrückenschaltung mit 4<br/>einzelnen DMS, alle in Längsrichtung<sup>3</sup></li> <li>Halbbrücke: Halbbrückenschaltung mit 2<br/>einzelnen DMS, beide in Längsrichtung<sup>3</sup></li> <li>Viertelbrücke: Viertelbrückenschaltung mit<br/>einem DMS<sup>3</sup></li> <li>Quer-Vollbrücke: Vollbrückenschaltung mit 4<br/>einzelnen DMS, 2 in Längsrichtung und 2 in<br/>Querrichtung<sup>3</sup></li> <li>Quer-Halbbrücke: Halbbrückenschaltung mit 2<br/>einzelnen DMS, einer in Längsrichtung und einer<br/>in Querrichtung<sup>3</sup></li> </ul>                                                                                                    |
| Param. laden<br>                                                                                                    | Menüeintrag Ebene 4<br>Querkontraktionszahl setzen (nur bei Auswahl<br>von Quer-Vollbrücke oder Quer-Halbbrücke in<br>Ebene 3). Zahlenwert von 0 bis 0,5.3                                                                                                    |
| Param. laden       ->default:         Herstellereinstellungen,       d.h. Wiederherstellen der         Parameter des GSV-2 im       Auslieferungszustand.         ->Satz 1:       Benutzerkonfigurierbarer         Datensatz Nr.1, d.h.       Datensatz Nr.1, d.h. | <ul> <li>Aquer Volibrücke. Volibrückenscheinscheisterenscheinscheinscheinscheinscheinscheinscheinscheinscheins</li></ul> |

Beschreibung des Messverstärker-Menüs

1 Änderung der Einheit ändert nicht die Messwertskalierung!

2 Änderung des Sensor-Messbereiches oder des Kennwertes passt die Messwertskalierung an.

3 Änderung der DMS-Parameter der Dehnungsanalyse passt die Messwertskalierung und die Einheit an.

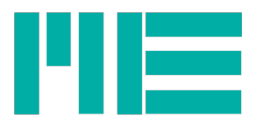

| Menüeintrag<br>Ebene 1      | Menüeintrag Ebene 2                                                                                                    | Menüeintrag Ebene 3                                                                                                    |
|-----------------------------|----------------------------------------------------------------------------------------------------|----------------------------------------------------------------------------------------------------|
|                             | Laden der Parameter, die<br>vorher unter user 1 mit<br>Param. speichern (save<br>settings) oder per<br>Software abgelegt<br>wurden.<br>→usw bis<br>→Satz 6 wie 1, aber No 6 |                                                                                                    |
| Param. speichern            | Abspeichern der aktuellen<br>Konfiguration unter <mark>Satz 1</mark><br>bis <mark>Satz 6</mark>                                                                             |                                                                                                    |
| Normierung<br>(Set scaling) | Zahlenwert zwischen<br>0,1999999                                                                                                    |                                                                                                    |
| Datenerfassung <sup>1</sup> | - <mark>-Datenfrequenz</mark><br>Datenperiode                                                                                                    | Zahlenwert für Messwerte pro Sekunde [Hz]<br>Zahlenwert für Datenperiode in Sekunden<br>Hinweis: der zuletzt mit OK bestätigte Wert wird<br>übernommen. Bestätigen Sie bitte Datenperiode<br>für langsame Messungen, Datenfrequenz für<br>schnelle Messungen. |
| Optionen<br>(Options)       | <ul> <li>→Kanal setzen (Set channel)</li> <li>→Schwelle setzen (Set threshold)</li> <li>→Offsetwert</li> <li>→Sprache<sup>2</sup></li> </ul>                                | Zahlenwert 0 oder 1<br><b>JEin-Schwelle</b> Zahlenwert der<br>Einschaltschwelle<br><b>JAus-Schwelle</b> Zahlenwert der<br>Ausschaltschwelle<br><b>J</b> Wert, der jedem Messwert hinzuaddiert wird.<br>Deutsch oder Englisch (Menüsprache)                    |
| Logger Konfig.              | Siehe Logger-Menü.                                                                                                    |                                                                                                    |

- Mit der Taste Menü kann stets zurück in eine übergeordnete Ebene gewechselt werden.

- Mit der Taste OK wird eine Eingabe bestätigt oder vorwärts in eine untergeordnete Ebene gewechselt.

Wird eine Einstellung mit der OK-Taste ausgewählt, erscheint anschließend die Meldung
"OK zum Setzen", die dann mit der OK Taste bestätigt wird, so dass die Einstellung gültig ist
oder durch MENU abgebrochen.

<sup>1</sup> Dieser Menüeintrag ist erst ab Firmware-Version 1.5.08 vorhanden

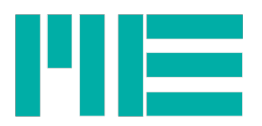

#### Hinweise

- Das Zeichen am rechten Rand der Anzeige zeigt an, dass der Menüeintrag aktiviert ist.
- Der Zugang zum Messverstärker-Menü ist blockiert, falls eine Kommunikation über die serielle Schnittstelle stattfindet. In diesem Fall wird angezeigt: "Menu blockiert" (Menu blocked)

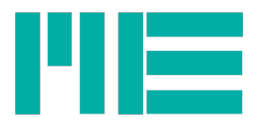

#### Beschreibung der Tasten

| Taste          | Funktion                                                                                                    |
|----------------|----------------------------------------------------------------------------------------------------|
| MODE           | Ein- und Ausschalten oder Eintreten in das Logger-Menü                                                                                                    |
| MENU<br>(LEFT) | Eintreten in das Messverstärker-Menü, eine Menüebene höher oder Abbrechen einer<br>Eingabe.<br>Bei Zahleinstellung: Cursor nach links bewegen.                                                                                                    |
| UP             | Bewegen im Menü innerhalb einer Menüebene: Zu nächsten Eintrag wechseln.<br>Bei Messwertmodus=MaxMin: Aus einer der Messwertanzeigen heraus zur<br>nächsthöheren wechseln.<br>Bei Zahleinstellung: Ziffer bzw Einstellung über dem Cursor vergrößern.         |
| DOWN           | Bewegen im Menü innerhalb einer Menüebene: Zu vorherigen Eintrag wechseln.<br>Bei Messwertmodus=MaxMin: Aus einer der Messwertanzeigen heraus zum<br>nächstniedrigeren wechseln.<br>Bei Zahleinstellung: Ziffer bzw. Einstellung über dem Cursor verkleinern. |
| OK<br>(RIGHT)  | Bestätigen der Eingabe oder vorwärts wechseln in eine untergeordnete Ebene.<br>Bei Messwertanzeige und Aufnahme-Modus "mitOK": Messwerte in Datei<br>aufzeichnen.<br>Bei Zahleinstellung: Cursor nach rechts bewegen.                                         |
| SHORT          | Verbinden der Eingänge +Ud und -Ud (Kurzschließen des Sensorsignals)                                                                                                    |
| ZERO           | Auslösen eines automatischen Nullabgleichs                                                                                                    |

### Zahlenformat

Zur Einstellung eines Zahlenwertes und des Datums oder der Uhrzeit bewegen Sie mit kurzem Druck auf OK den Cursor nach rechts und mit MENU den Cursor nach links. Die Ziffer (bzw. der Monat) über dem Cursor blinkt und kann mit den UP / DOWN Tasten vergrößert oder verkleinert werden.

Damit die Einstellung wirksam wird, muss die OK Taste so lange gedrückt werden, bis die ganze Zahl blinkt.

Dann die OK Taste loslassen, es erscheint "<mark>OK zum Setzen</mark>". Dies mit Druck auf OK bestätigen. Um die Zahleinstellung abzubrechen, drücken Sie die MENU Taste lange.

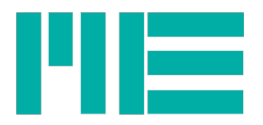

#### Beschreibung der LEDs

| LED  | Bedeutung                                                                                                    |
|------|----------------------------------------------------------------------------------------------------|
| ON   | Dauerhaft an: Gerät an, Kein Laden. Blinkt langsam: Gerät aus, Akku wird geladen.<br>Blinkt etwas schneller: Gerät an, Akku wird geladen.                                                                                                    |
| CARD | USB-Massenspeichermodus aktiv.                                                                                                    |
| СОМ  | USB-Serieller Kommunikationsmodus aktiv.                                                                                                    |
| LOG  | Messdatenaufzeichnung auf SD-Karte aktiv. <mark>Karte darf nicht herausgenommen</mark><br>werden!                                                                                                    |
| ERR  | Ein Fehler ist aufgetreten. Blinkt nach dem Einschalten dauerhaft: Der Akku war leer,<br>deshalb muss das Datum und die Uhrzeit neu eingestellt werden. Blinkt nach dem<br>Einschalten abwechselnd mit ON für ca. 3 Sekunden: Der Akku ist leer, bitte<br>Steckernetzteil zum Laden anschließen. Blinkt abwechselnd mit LOG: Beim Versuch,<br>Messdaten aufzuzeichnen, ist ein Fehler aufgetreten, z.B. kann die SD-Karte<br>schreibgeschützt, voll, inkompatibel oder defekt sein. |

#### Maximal- Minimal- und Mittelwert

Der Max- Min- und Mittelwertmodus kann im Logger-Menü unter *Messwertmodus* aktiviert werden. In diesem Betriebszustand können diese Werte und der aktuelle Wert per UP- und DOWN-Tasten im Display umgeschaltet werden. In der Messwertdatei werden diese Werte in jede Zeile geschrieben; in der Reihenfolge:

Aktueller Wert, Maximal- Minimal- und Mittelwert.

Wenn aktiviert, wird eine Kopfzeile in die Datei geschrieben, deren zweite Zeile die dementsprechenden Spalten benennt:

| Normierung: +3.5000 Date | enrate: 10.000 | Hz      |         |         |         |
|--------------------------|----------------|---------|---------|---------|---------|
| Datum Zeit               | Wert           | Max     | Min     | MitW    | Einheit |
| 13/05/03.15:38:31.99960  | -0.0004        | +2.9967 | -3.0084 | -0.0468 | mV/V    |

Die Kopfzeile wird nur geschrieben, wenn im Menü Aufnahmeoptionen  $\rightarrow$  Dateioptionen  $\rightarrow$  Kopfzeile: Ja gewählt ist.

Die maximale Messdatenrate bei Dateiaufzeichnung beträgt in diesem Betriebszustand 1000 Messwerte/s.

Bei folgenden Aktionen wird die Ermittlung des Maximal-, Minimal- und Mittelwertes zurückgesetzt, d.h. anschließend mit den dann folgenden Messwerten neu ermittelt:

- Beim Einschalten des Gerätes
- Beim Aktivieren des Max-/Min-/Mittelwertmodus
- Beim Nullsetzen
- Beim Starten der permanenten Dateiaufzeichnung
- Beim Beenden der manuellen Dateiaufzeichnung, d.h. beim Loslassen der OK-Taste

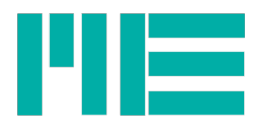

## Aufnahme von Messdaten in Datei

Wenn die Datenaufnahme aktiv ist, erstellt der GSV-2MSD-DI Verzeichnisse auf der SD-Karte, in die die Dateien mit den Messdaten hineingeschrieben werden.

Der Verzeichnisname wird - abhängig von der Einstellung des Directory-Modus - aus dem aktuellen Datum erstellt. Im Ausgangszustand wird jeden Monat ein neues Verzeichnis erstellt, mit dem Namen: **G20JJ\_MM**, beispielsweise lautet dieser im November 2012 "**G2012\_11**".

Die Namen der darin befindlichen Dateien werden dann aus dem Tag und der Uhrzeit gebildet, dh: **DDHHMMSS.TXT**. Sei eine Datei beispielsweise am 14.11.2012 um 14:41:39 erstellt worden, dann lautet der Verzeichnisname wie im Beispiel oben und der Dateiname:

#### 14144139.TXT

Die Dateien werden im ASCII-Textformat geschrieben. Jeder Messwert ergibt eine Zeile, die mit <LF> und <CR> abgeschlossen wird. Abhängig von den Zeileneinstellungen wird in jeder Zeile zuerst der Zeitstempel, bestehend aus Datum, Uhrzeit und Sekundenbruchteilen, dann der Messwert und dann die Einheit geschrieben. Im Auslieferungszustand sehen Zeilen beispielsweise so aus (erste Zeilen des Beispiels oben):

12/11/14,14:41:39.27669 -0.0011 mV/V

12/11/14,14:41:39.37669 -0.0011 mV/V

Das Datumsformat genügt der High-Endian-Konvention, d.h.

#### JJ/MM/TT

Datum und Uhrzeit sind mit Komma getrennt. Das Format der Uhrzeit lautet

#### HH:MM:SS.bbbbb

wobei die 5-stelligen Sekundenbruchteile bbbbb, interpretierte man sie als ganze Zahl, 10µs-Schritte angeben. Die Datenrate des Messverstärkers ist im Beispiel oben also auf 10 Messwerte/Sekunde eingestellt ( ( 37669 - 27669) \* 10µs = 100ms = 1/10 s).<sup>1</sup>

Zeitstempel und Messwert sind mit dem Tabulator-Zeichen ('\t') getrennt. Messwert und Einheit sind mit einem Leerzeichen getrennt.

Die maximale Anzahl der Zeilen (also der aufgezeichneten Messwerte) einer Datei ist im Auslieferungszustand auf 32.000 Zeilen eingestellt. Sobald diese Anzahl erreicht ist, wird eine neue Datei erstellt.

Im Aufnahmemodus "mitOK", wo nur bei Druck auf die OK Taste aufgezeichnet wird,

<sup>1</sup> Aus Synchronisationsgründen können sich kleine Abweichungen in den Bruchteilen der Zeitschritte ergeben.

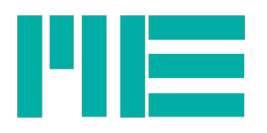

werden die Datensätze (fortlaufende Zeilen während einer Aufzeichnung) in dieselbe Datei geschrieben. Nach Beendigung eines Datensatzes, d.h wenn die OK-Taste losgelassen wird, wird die maximale Zeilenanzahl getestet. Ist diese größer oder gleich 32000, wird eine neue Datei geöffnet. In diesem Modus kann die Zeilenanzahl daher auch größer als 32000 werden.

In diesem Modus wird pro Datensatz mindestens eine Zeile, d.h. ein Messwert, geschrieben. Wird stets genau ein Messwert pro Datensatz gewünscht, ist es empfehlenswert, die Datenrate des Messverstärkers mit einer Kommunikationssoftware (zB GSVconrtol) auf einen niedrigen Wert, zB 1 Messwert / Sekunde, einzustellen. Bei kurzem Druck auf OK wird dann ggf gewartet, bis ein Wert gemessen ist und dieser aufgezeichnet.

# **USB Betrieb**

Im Logger-Menü kann jederzeit der USB-Betriebsmodus ausgewählt werden (s.o.), unabhängig davon, ob die Voraussetzung(en) für diesen Betriebsmodus aktuell vorliegt oder nicht - siehe Hinweis oben. In letzterem Fall wird die Einstellung in Menuebene 1 in Klammern angezeigt, in Menüebene 2 mit einem leeren Kästchen statt einem vollen.

Wenn der eine USB- Betriebsmodus gerade aktiv ist (d.h. das USB-Kabel ist mit einem PC verbunden) und der andere gewählt wird, wird der aktuelle Betriebsmodus abgeschaltet und nach 5 Sekunden der neu gewählte aktiviert. Wenn der Host-PC mit Lautsprechern ausgestattet ist, hören Sie dementsprechende akustische Signale.

Wenn der USB-Betriebsmodus "SDkart" gewählt wird und zugleich einer der beiden Aufnahme-Modi gewählt ist, so wird die Aufnahme abgeschaltet.

In diesem Massenspeichermodus können Dateien auf der SD-Karte gelesen, geschrieben oder gelöscht werden und auch Formatieren ist möglich.

### Stromversorgung per USB-Anschluss

Wenn im Logger-Menü die USB-Stromversorgung "USB Power" aktiviert ist, kann das Gerät durch den USB-Anschluss versorgt werden, wenn es an einen Host-PC angeschlossen und durch diesen eingebunden ist. Im eingeschalteten Zustand wird dann der Akku kaum oder gar nicht geleert. Wenn das Gerät ausgeschaltet ist, kann der Akku durch den Host-PC geladen werden. In diesem Zustand ist das Gerät dann ein SD-Kartenleser, unanhängig vom eingestellten USB-Modus.<sup>1</sup> Ein USB-Ladegerät kann z.Zt. nicht verwendet werden.

# **USB** Treiber

Der **USB- Massenspeichermodus** benötigt für Windows-Systeme ab Windows XP keinen Treiber - nachdem das USB-Kabel angeschlossen ist, öffnet sich (je nach Einstellung im

<sup>1</sup> Das ist notwendig, da das Gerät 500mA benötigt und dies laut USB 2.0-Spezifikation nur im komplett eingebundenen (enumerierten) Kommunikationsbetrieb erlaubt ist.

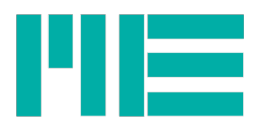

Betriebssystem) ein Fenster, mit dem Sie auf die Dateien zugreifen können; oder Sie gelangen via "Arbeitsplatz" oder über den Windows-Explorer auf das GSV-2MSD-DI-Laufwerk.

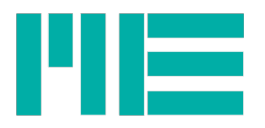

#### Treiberinstallation

Wenn Sie das Gerät im **Kommunikationsmodus** zum ersten mal anschließen, fragt Windows nach einem Treiberverzeichnis. Im folgendem eine Erläuterung zum Installationsvorgang.

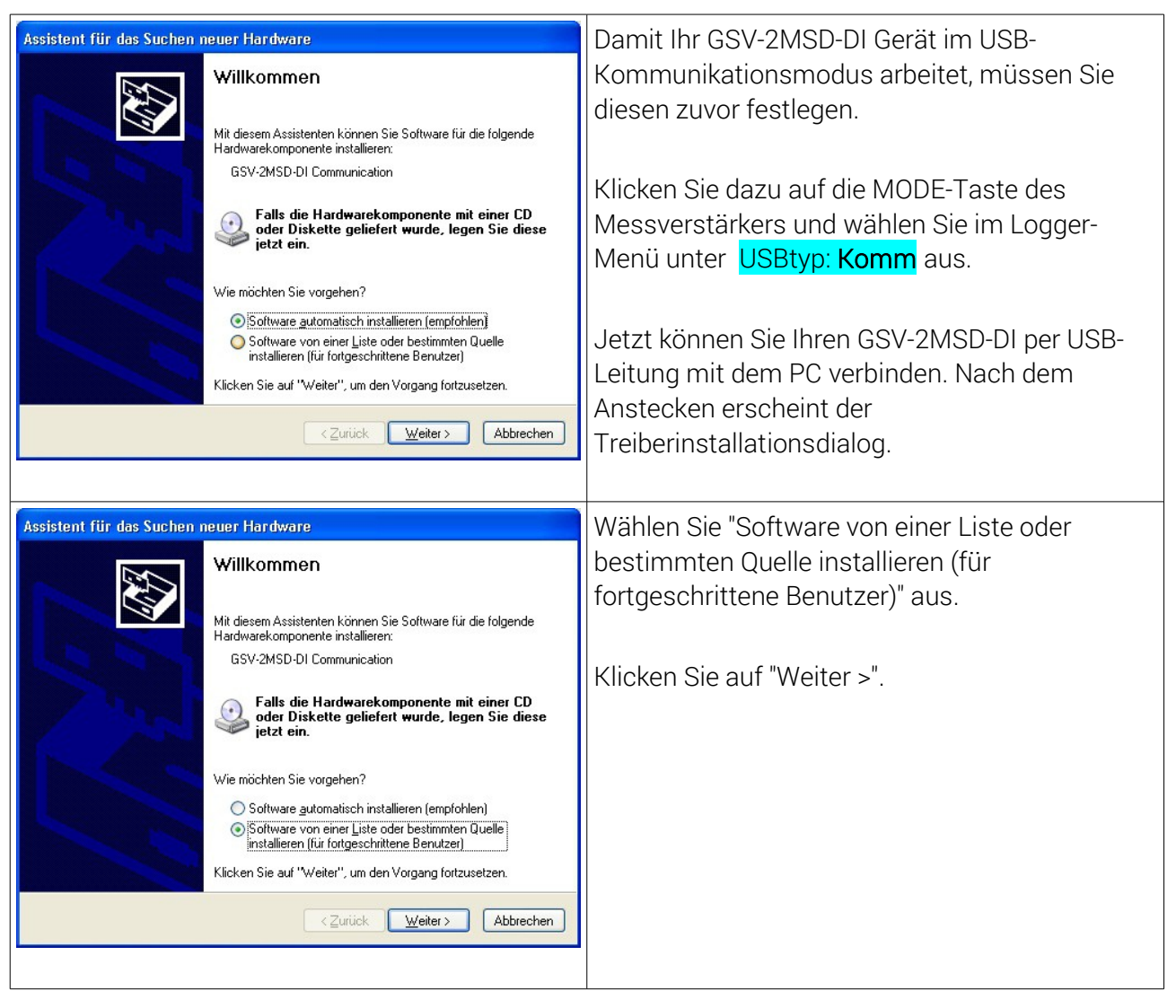

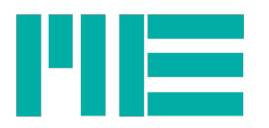

| Assistent für das Suchen neuer Hardware                                                                                                    | Klicken Sie auf "Diese Quellen nach dem                     |
|----------------------------------------------------------------------------------------------------|-------------------------------------------------------------|
| Wählen Sie die Such- und Installationsoptionen.                                                                                                    | zutreffensten Treiber durchsuchen"                          |
| Diese Quellen nach dem zutreffendsten Treiber durchsuchen<br>Verwenden Sie die Kontrollkästchen, um die Standardsuche zu erweitern oder<br>einzuschränken. Lickele Pfade und Wechselmedien sind in der Standardsuche mit                                                                                                    | Setzen Sie das Häkchen unter                                |
| einbegriffen. Der zutreffendste Treiber wird installiert.                                                                                                    | "Folgende Quelle ebenfalls durchsuchen:"                    |
| Folgende Quelle ebenfalls durchsuchen:      Setup\driver\usb\GSV2MSD_Com_Driver     Durchsuchen                                                                                                    | und klicken Sie dann auf "Durchsuchen".                     |
| Nicht suchen, sondern den zu installierenden Treiber selbst wählen                                                                                                    |                                                             |
| Verwenden Sie diese Option, um einen Geräketreiber aus einer Liste zu wählen. Es wird<br>nicht garantiert, dass der von Ihnen gewählte Treiber der Hardware am besten entspricht.                                                                                                    | Wählen Sie den folgendem Pfad der<br>mitgelieferten CD aus: |
| < <u>Z</u> urück <u>W</u> eiter> Abbrechen                                                                                                    |                                                             |
|                                                                                                    | [CD]:\setup\driver\usb\GSV2MSD_Com_Driver                   |
|                                                                                                    |                                                             |
|                                                                                                    | [CD] entspricht Ihrem Laufwerksbuchstaben.                  |
|                                                                                                    | Klicken Sie auf "Weiter >".                                 |
| Hardwareinstallation                                                                                                    | Klicken Sie im Dialogfenster                                |
| Die Software, die für diese Hardware installiert wird:                                                                                                    | "Hardwareinstallation"                                      |
| GSV-2MSD-DI USB communication                                                                                                    | auf "Installation fortsetzen".                              |
| hat den Windows-Logo-Test nicht bestanden, der die Kompatibilität mit<br>Windows XP überprüft. <u>(Warum ist dieser Test wichtig?</u> )                                                                                                    |                                                             |
| Das Fortsetzen der Installation dieser Software kann die korrekte<br>Funktion des Systems direkt oder in Zukunft beeinträchtigen.<br>Microsoft empfiehlt strengstens, die Installation jetzt abzubrechen<br>und sich mit dem Hardwarehersteller für Software, die den<br>Windows-Logo-Test bestanden hat, in Verbindung zu setzen. |                                                             |
| Installation fortsetzen Installation abbrechen                                                                                                    |                                                             |

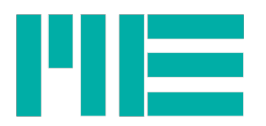

| Assistent für das Suchen | neuer Hardware                                                                                                    | Die Treiberinstallation wurde erfolgreich          |
|--------------------------|----------------------------------------------------------------------------------------------------|----------------------------------------------------|
|                          | Fertigstellen des Assistenten<br>Die Software für die folgende Hardware wurde installiert:<br>GSV-2MSD-DI USB communication | durchgeführt.<br>Klicken Sie auf "Fertig stellen". |
|                          | Klicken Sie auf "Fertig stellen", um den Vorgang abzuschließen.                                                             |                                                    |
|                          | < Zurück Fertig stellen Abbrechen                                                                                           |                                                    |
|                          |                                                                                                    |                                                    |

#### Schnittstellennummer / COM-Port ermitteln

Wenn der Treiber erfolgreich installiert ist, ist es zweckmäßig, die Nummer des von Windows zugewiesenen virtuellen COMports zu kennen, um diesen dem Kommunikationsprogramm anzugeben, damit es die Schnittstelle öffnen kann. Gehen Sie dazu wie folgt vor:

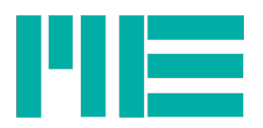

| Arbeitsplatz | Klicken Sie mit der rechten Maustaste auf<br>"Arbeitsplatz". |
|--------------|--------------------------------------------------------------|
|              |                                                              |

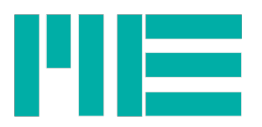

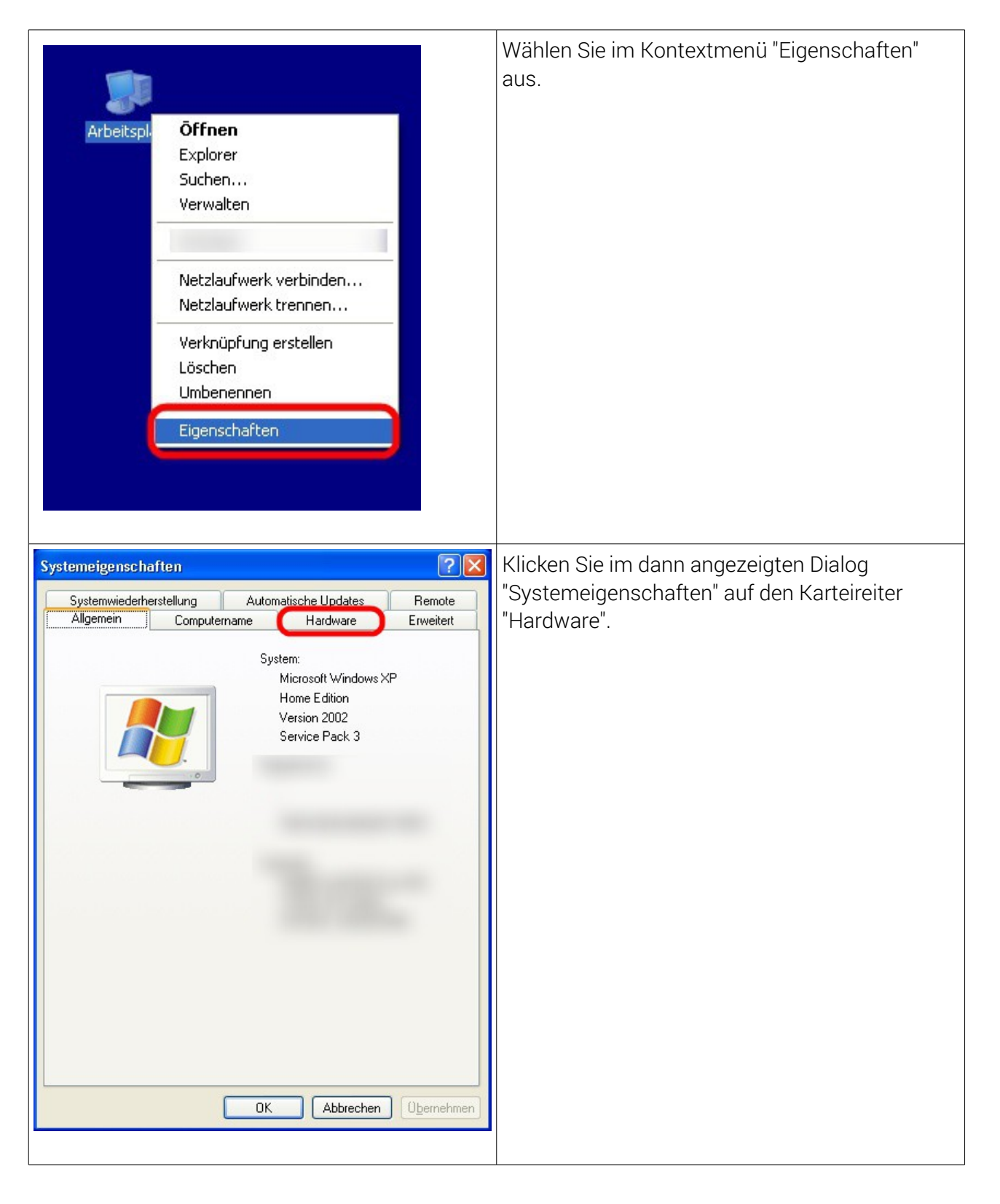

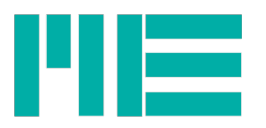

| Systemeigenschaften                                                                                                    | Klicken Sie auf den Knopf "Geräte-Manager".                                                                                    |
|----------------------------------------------------------------------------------------------------|----------------------------------------------------------------------------------------------------|
| Systemwiederherstellung       Automatische Updates       Remote         Allgemein       Computername       Hardware       Erweitert         Geräte-Manager       Der Geräte-Manager listet alle auf dem Computer installierten<br>Hardwaregeräte auf. Verwenden Sie den Geräte-Manager, um<br>die Eigenschaften eines Geräte zu ändern       Geräte-Manager         Treiber       Durch die Treibersignierung kann sichergestellt werden, dass<br>installierte Treiber mit Windows kompatibel sind. Über Windows<br>Update können Sie festlegen, wie Treiber über diese Website<br>aktualisiert werden sollen.         Treiber       Treibersignierung         Windows Update       Hardwareprofile         Image: Der Hardwareprofile können Sie verschiedene Hardware-<br>konfigurationen einrichten und speichern.         Hardwareprofile       Mer Hardwareprofile         Image: OK       Abbrechen                                                                                                    |                                                                                                    |
| Cerkite-Manager     Set Akion Ansicht 2     Ansicht 2     Ansicht 2     Ansicht 2     Ansicht 2     Ansicht 2     Ansichtesse (COM und LPT)     Set Blatecoth     Computer     Disketenostrover     Disketenostrover     Software     Software     Disketenostrover     Software     Disketenostrover     Disketenostrover | Klicken Sie im Geräte-Manager auf das<br>Pluszeichen neben "Anschluss (COM und LPT)",<br>um die Anschlussübersicht anzuzeigen. |

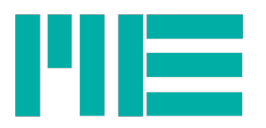

| 🖳 Geräte-Manager 📃 🗖 📔                                                                                                    | Suchen Sie nach der Bezeichnung                          |
|----------------------------------------------------------------------------------------------------|----------------------------------------------------------|
| Detei Aktion Ansicht 2<br>← ⇒ 100 🖆 😂 103 🥘 🛠 🐹 👼                                                                                                    | "GSV-2MSD-DI USB communication                           |
| B 📕 ME<br>∃ J Anschlüsse (COM und LPT)                                                                                                    | (COM <nummer>)", wobei in <nummer> die</nummer></nummer> |
|                                                                                                    | gesuchte Nummer des COMports steht. Diese                |
|                                                                                                    | COM-Port Nummer benötigen Sie, um den GSV-               |
|                                                                                                    | 2MSD-DI zum Beispiel unter GSV-Control zu                |
|                                                                                                    | verwenden.                                               |
| CCP-Drudsteranschluss (UP1)     GSV-2ND5D-DI USB construitation (COM249)     GSV-2ND5D-DI USB construitation (COM249)     GSV-2ND5 Construit Druk (COM2) |                                                          |
|                                                                                                    |                                                          |
|                                                                                                    |                                                          |
| 🗄 🧶 Audio-, Video- und Gamecontroller                                                                                                    |                                                          |
|                                                                                                    | 4                                                        |

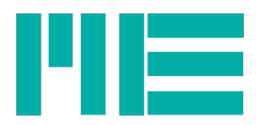

## Abmessungen

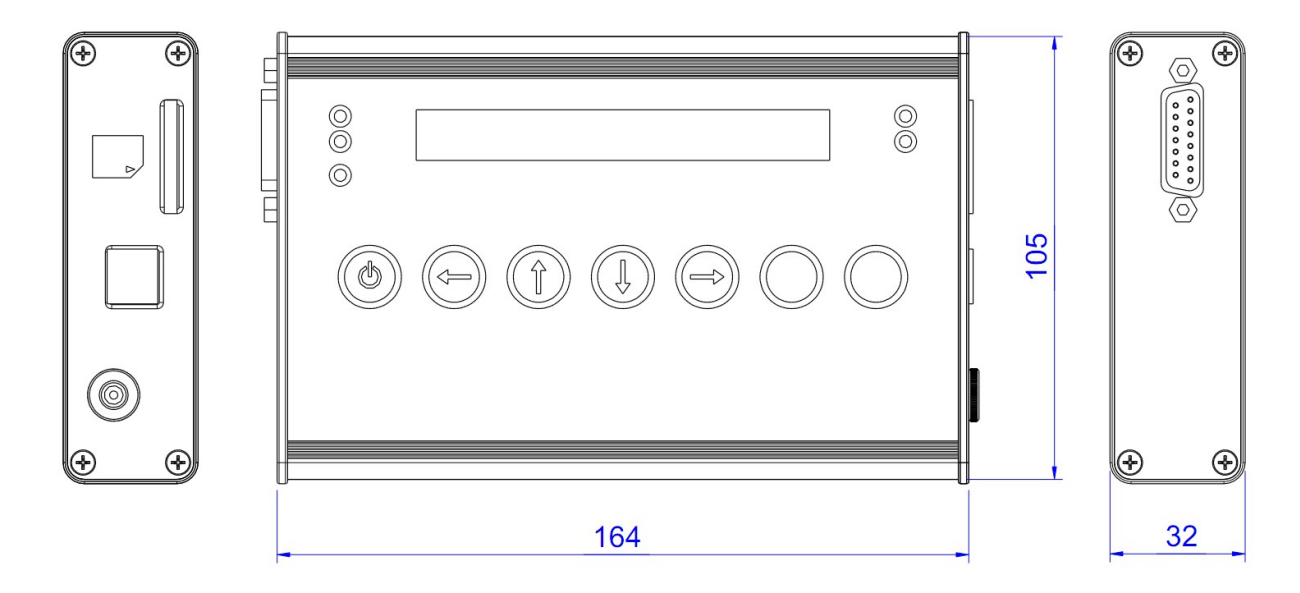

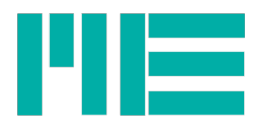

# Anschlussbelegung

Sensoranschluss, Sub-D 15

| 1  | Schirm          |                                     |                                                                                                    |
|----|-----------------|-------------------------------------|----------------------------------------------------------------------------------------------------|
| 2  | GNDA            | Masse Analogeingang / Analogausgang | 1       9         8       15         Für den Anschluss von Halb-<br>und Viertelbrücken muss Pin 14<br>mit Pin 15 gebrückt werden. |
| 7  | Tara            | Nullsetzeingang / Trigger-Eingang   |                                                                                                    |
| 9  | UE              | Analogeingang                       |                                                                                                    |
| 10 | UA              | Analogausgang                       |                                                                                                    |
| 6  | +U <sub>S</sub> | positive Brückenspeisung            |                                                                                                    |
| 5  | -Us             | negative Brückenspeisung (GND)      |                                                                                                    |
| 8  | +UD             | positiver Differenzeingang          |                                                                                                    |
| 15 | -U <sub>D</sub> | negativer Differenzeingang          |                                                                                                    |
| 13 | +UF             | positive Fühlerleitung              |                                                                                                    |
| 12 | -UF             | negative Fühlerleitung              |                                                                                                    |
| 14 | НВ              | Ergänzung Halbbrücke                |                                                                                                    |
| 11 | QB120<br>Ohm    | Ergänzung Viertelbrücke 120 Ohm     | Viertelbrücken werden in<br>Dreileitertechnik an Pin 5, Pin 8<br>und QB (3 bzw. 11 oder 4)                                        |
| 3  | QB350<br>Ohm    | Ergänzung Viertelbrücke 350 Ohm     | angeschlossen.                                                                                                    |
| 4  | QB1000<br>Ohm   | Ergänzung Viertelbrücke 1000 Ohm    |                                                                                                    |

Tabelle 1: Belegung Sub-D 15 Buchse

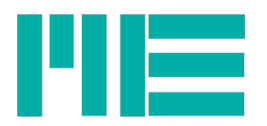

#### Anschlussplan für DMS Brücken

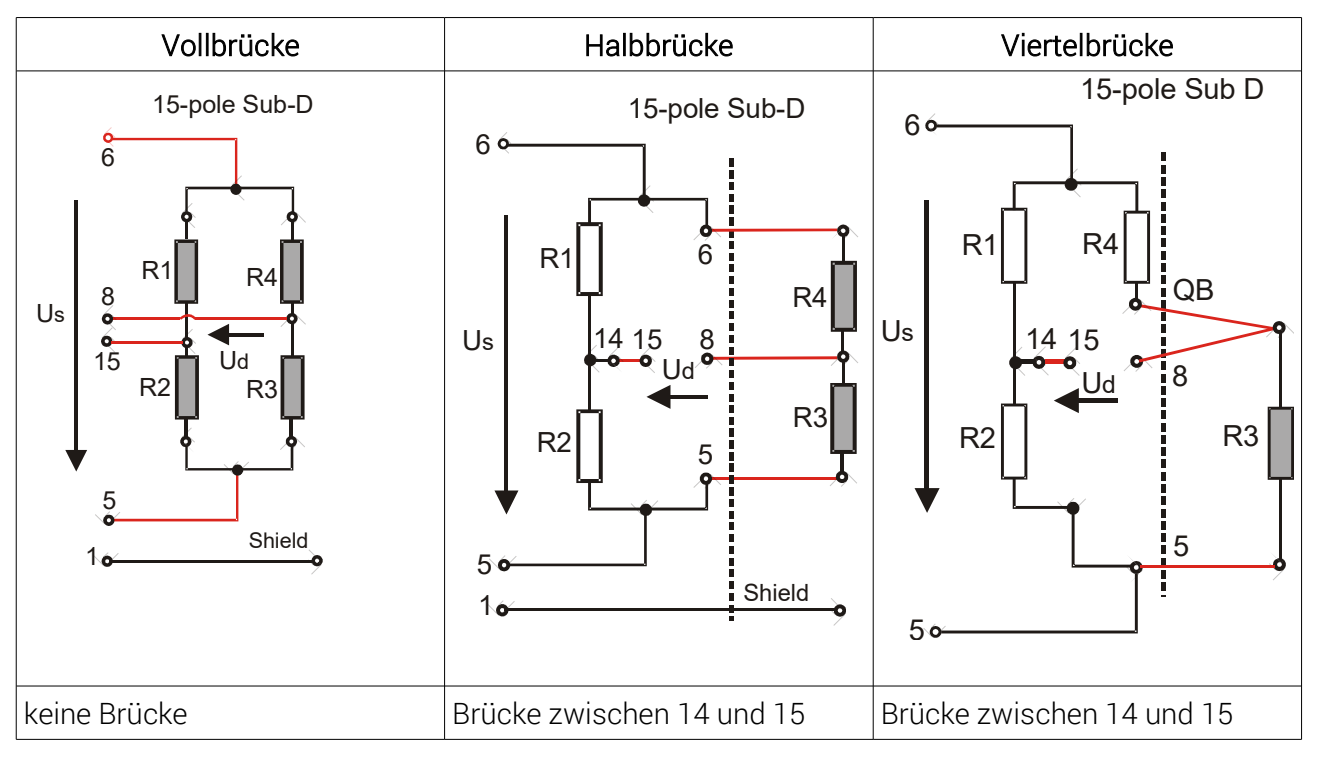

#### Tabelle 2: Anschluss von Voll- bzw. Halb- und Viertelbrücken an 15 polige Sub D Buchse

Als Standardzubehör wird mitgeliefert: Schaltnetzteil 100..240V /18V 1,67A 15-poliger Sub-D-Gegenstecker, SD Memory-Card, USB-Leitung Software-CD Bedienungsanleitung

#### Erforderliches Zubehör:

SDHC Class 10 (empfohlen für Aufzeichnungen mit 1000Hz)

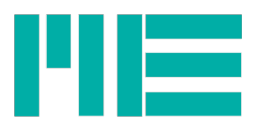

## **Technische Daten**

| Größe                                                                                    | Wert                                                                                           | Einheit          |
|------------------------------------------------------------------------------------------|------------------------------------------------------------------------------------------------|------------------|
| Genauigkeitsklasse                                                                       |                                                                                                |                  |
| Analog                                                                                   | 0,1                                                                                            | %                |
| Digital                                                                                  | 0,05                                                                                           | %                |
| Eingänge                                                                                 |                                                                                                |                  |
| Messbereiche                                                                             | ±1(JP1 auf 1 mit 5V Sensorspeisung)±2oder ±3,5 per Software(JP1 auf 2 mit 2,5V Sensorspeisung) | mV/V<br>mV/V     |
| Anschließbare Vollbrücken                                                                | 4 x 350                                                                                        | Ohm              |
| Brückenspeisespannung                                                                    | 2,5 / 5                                                                                        | V                |
| Eingangsimpedanz                                                                         | >20 (300pF)                                                                                    | MOhm             |
| Gleichtaktunterdrückung                                                                  |                                                                                                |                  |
| DC                                                                                       | >120                                                                                           | dB               |
| 100Hz                                                                                    | >100                                                                                           | dB               |
| Analogeingang 1)                                                                         |                                                                                                |                  |
| Eingangsspannungsbereich                                                                 | 010                                                                                            | V                |
| Eingangswiderstand                                                                       | 56                                                                                             | kOhm             |
| Übertragungseigenschaften                                                                |                                                                                                |                  |
| Linearitätsabweichung                                                                    | <0,02                                                                                          | % v.E.           |
| Temperatureinfluss auf den<br>Nullpunkt pro 10K                                          | Messbereich 1mV/V:         <0,4         typ. 0,2           Messbereich 2mV/V:         <0,2     | % v.E.<br>% v.E. |
| Temperatureinfluss auf die<br>Messempfindlichkeit pro<br>10K bezogen auf den<br>Messwert |                                                                                                | %                |
| Analogausgang                                                                            | < 0,1; typ. 0,05                                                                               | %                |
| Anzeige / digital                                                                        | <0,01; typ. 0,005                                                                              | 70               |
| Auflösung Spitzenwert<br>RMS                                                             | >30000 Teile<br>>150000 Teile                                                                  |                  |
| Ausgang                                                                                  |                                                                                                |                  |
| Ausgangsfilter analog                                                                    |                                                                                                |                  |
| -3dB Grenzfrequenz, Bessel,<br>2.Ordnung                                                 | 3,5; 260; 1700 (per Software schaltbar)                                                        | Hz               |
| Ausgangsfilter digital                                                                   |                                                                                                |                  |
| -3dB Grenzfrequenz                                                                       | 0,061700                                                                                       | Hz               |
| Messrate Digitalausgang                                                                  | 03750                                                                                          | Hz               |
| Messrate bei Aufzeichnung                                                                | 01000                                                                                          | Hz               |
| Analogausgang                                                                            | -5+5                                                                                           | V                |
| Quellwiderstand                                                                          | 47                                                                                             | Ohm              |
| Steuerleitungen                                                                          | Highpegel: >3,4 (active high)                                                                  |                  |
|                                                                                          |                                                                                                | 11               |

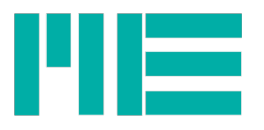

| Größe                                    | Wert                                                                                                    | Einheit |
|------------------------------------------|----------------------------------------------------------------------------------------------------|---------|
| Nullpunktabgleich                        |                                                                                                    |         |
|                                          |                                                                                                    |         |
| Versorgung                               | F                                                                                                    |         |
| Betriebsspannung                         | 0.07                                                                                                    | VDC     |
| Gebrauchsbereich                         | 6 30                                                                                                    | V DC    |
| Leistungsaufnahme                        | 2 (Akku laden: max. 11)                                                                                                    | VA      |
| Akkumulator                              | 31,2                                                                                                    | Wh      |
| Betriebsdauer mit Akku                   |                                                                                                    |         |
| Normalbetrieb                            | max. 20                                                                                                    | Std     |
| Standby                                  | max. 300                                                                                                    | Tage    |
| Dauer der Akkuaufladung                  |                                                                                                    |         |
| Versorgungspannung 1027V                 | max. 6                                                                                                    | Std     |
| Versorgung mit USB (Standby-<br>Betrieb) | max. 27                                                                                                    | Std     |
| Schnittstelle                            |                                                                                                    |         |
| USB Version                              | 2.0 Fullspeed                                                                                                    |         |
| Geräte-Klassen                           | Mass Storage Device, Communication Device Class                                                                                                    |         |
| Speicherkarte                            | SD (1.x), SDHC, (kein UHS-1, UHS-2)                                                                                                    |         |
| Dateisystem                              | FAT16, FAT32                                                                                                    |         |
| Funktionen, Benutzermenü (A              | uswahl)                                                                                                    |         |
| Parameterspeicher                        | Letzte Einstellung (erfolgt automatisch)<br>Herstellereinstellung<br>6 Parametersätze                                                                |         |
| Weitere Funktionen                       | <ul> <li>Programmierbare Verstärkung</li> <li>Programmierbarer Abgleich des digitalen Endwertes</li> <li>Auslösen des Nullpunktabgleiches</li> </ul> |         |
| Temperaturbereich                        |                                                                                                    |         |
| Nenntemperaturbereich                    | 0+50                                                                                                    | °C      |
| Lagertemperaturbereich                   | -20+70                                                                                                    | °C      |
| Abmessungen                              |                                                                                                    |         |
| LxBxH                                    | 35 x 171 x 110                                                                                                    | mm      |
| Gewicht                                  | 610                                                                                                    | g       |
| Schutzart                                |                                                                                                    |         |
|                                          | IP51 / IP65                                                                                                    |         |

1) Der analoge Eingang wird nicht auf den analogen Ausgang durchgeschaltet.

| Absolute Grenzwerte<br>(alle Spannungen bezüglich Versorgungsmasse) |         |  |
|---------------------------------------------------------------------|---------|--|
| Differenzeingang:                                                   | -12+12V |  |
| Sense-Eingänge:                                                     | -12+12V |  |
| Steuerleitungen:                                                    | -30+30V |  |
| Analogeingang:                                                      | -20+20  |  |

Technische Änderungen vorbehalten.

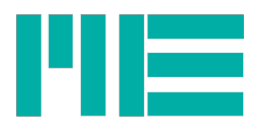

Änderungen vorbehalten. Alle Angaben beschreiben unsere Produkte in allgemeiner Form. Sie stellen keine Eigenschaftszusicherung im Sinne des §459 Abs. 2, BGB, dar und begründen keine Haftung.

Made in Germany

Copyright © 2013 ME-Meßsysteme GmbH Printed in Germany